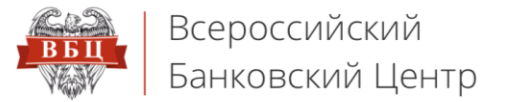

ООО «ВБЦ», ИНН: **7703406864** тел.: **8 (800) 333-58-47** e-mail: **info@vbankcenter.ru** РФ, 123290, г. Москва Мукомольный проезд 4а стр. 2

# Онлайн Сервис ВБЦ

# vbankcenter.ru

## Инструкция для регистрации по ЭП

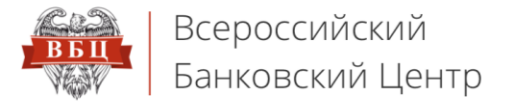

### 1. Переходим на форму входа. Нажимаем кнопку «Зарегистрироваться»

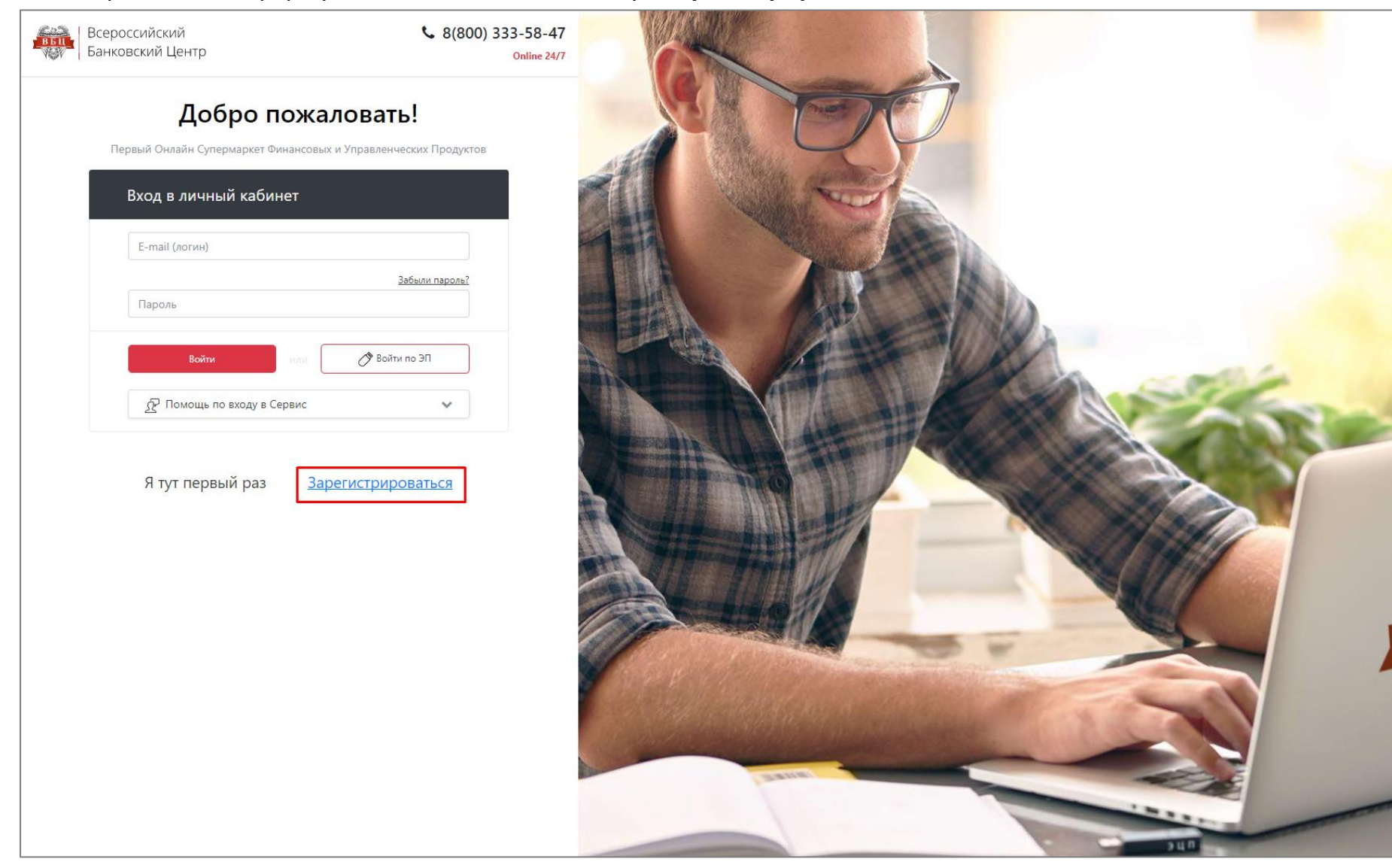

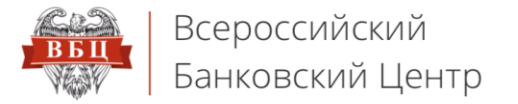

### 2. Нажимаем на кнопку «Зарегистрироваться по ЭП»

| Первый Онлайн Супермаркет Финансовых и Управленческих Продуктов                                            |
|----------------------------------------------------------------------------------------------------|
| Регистрация пользователя                                                                                   |
| Фамилия * Имя * Отчество *                                                                                 |
| Телефон * Е-mail (Логин) *                                                                                 |
| Придумайте пароль * Повторите пароль *                                                                     |
| Укажите ИНН компании * Код помощника ( ?                                                                   |
| Зарегистрироваться по ЭП                                                                                   |
| Нажимая «Зарегистрироваться», я подтверждаю свое<br>согласие с политикой обработки и передачи персональных |

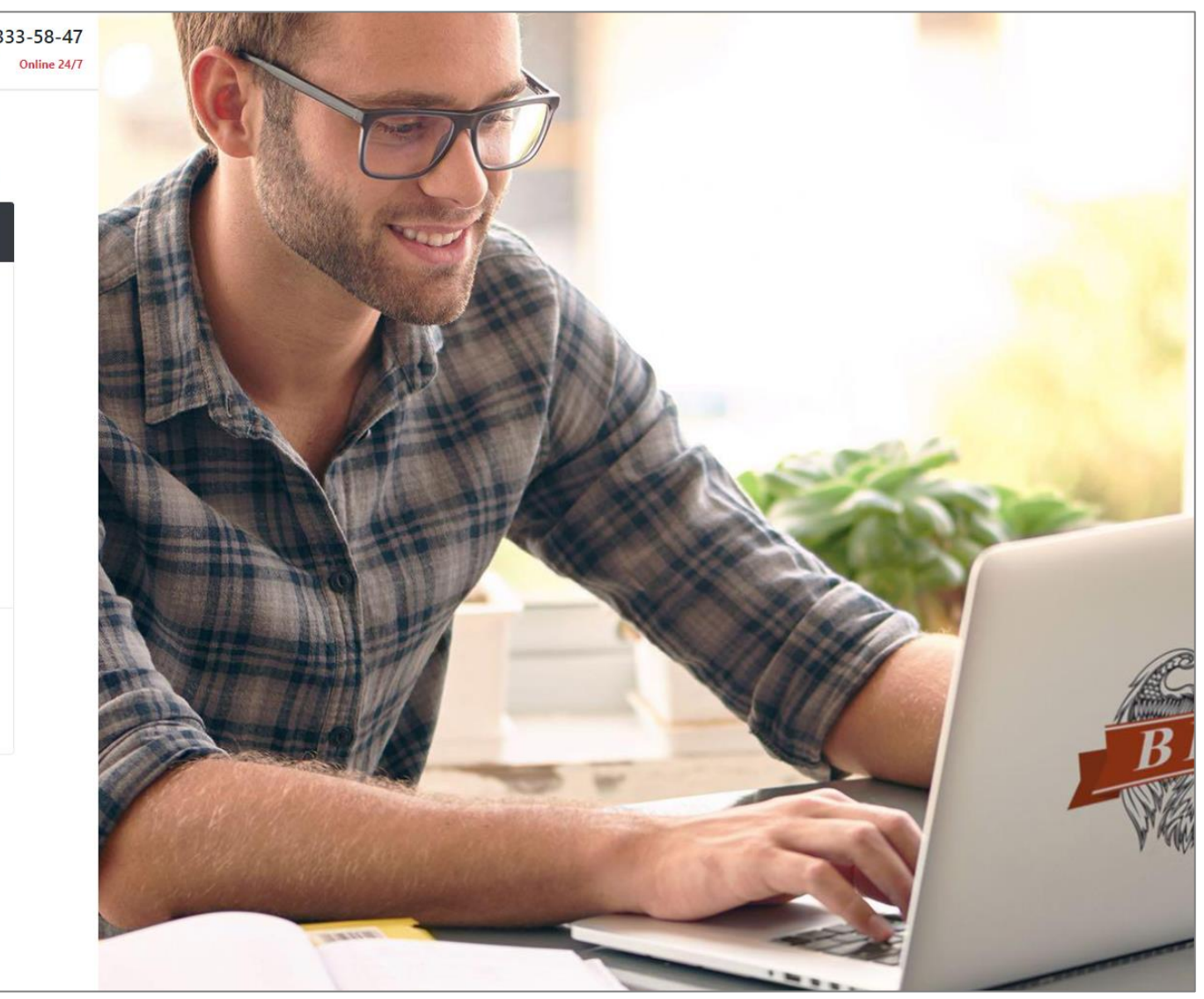

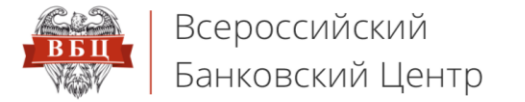

#### 3. Выбираем сертификат с помощью кнопки «Выбрать»

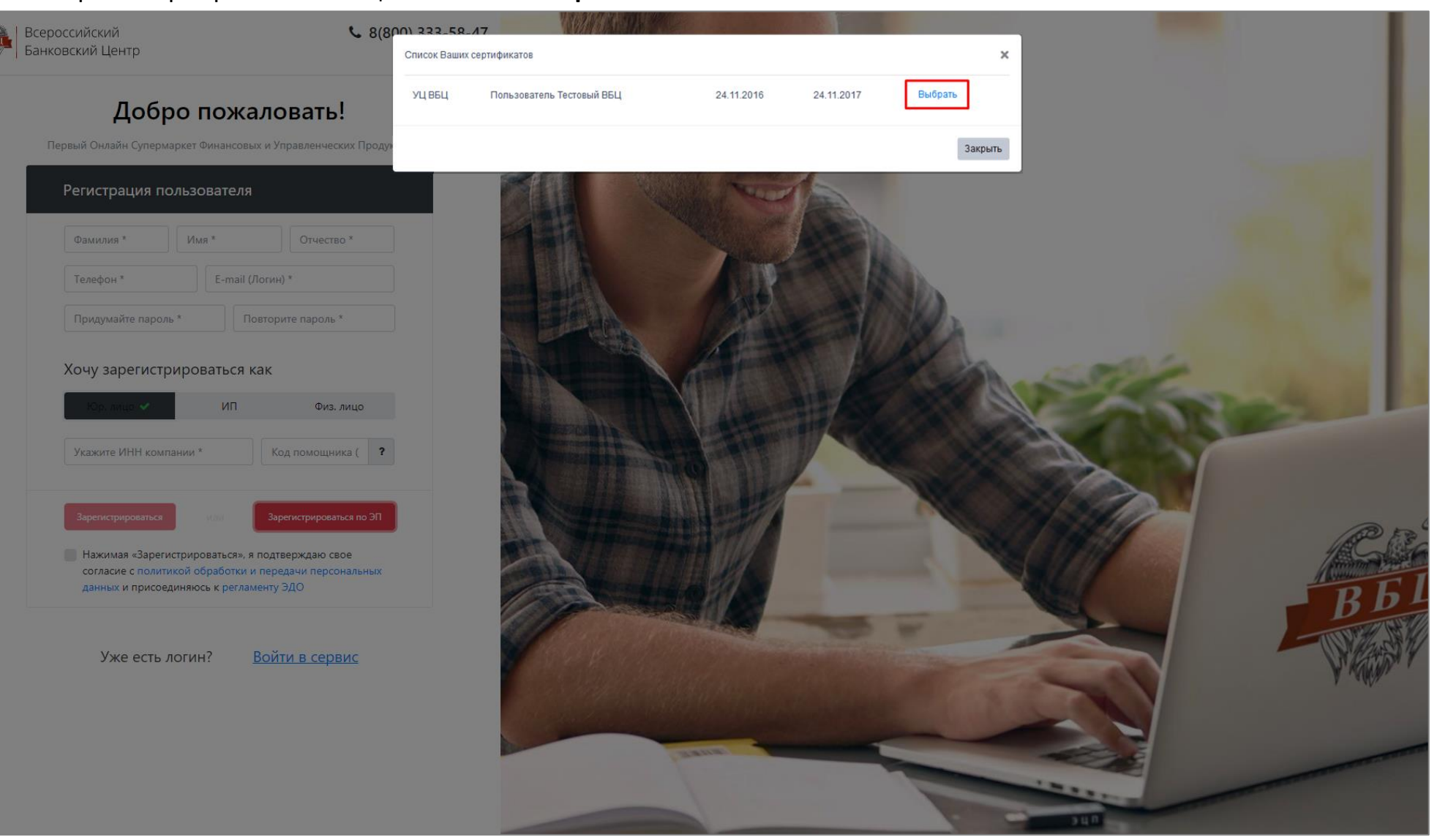

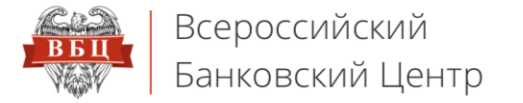

#### 4. Поля, выделенные красным цветом, автоматически заполняются, согласно данным указанным в ЭП

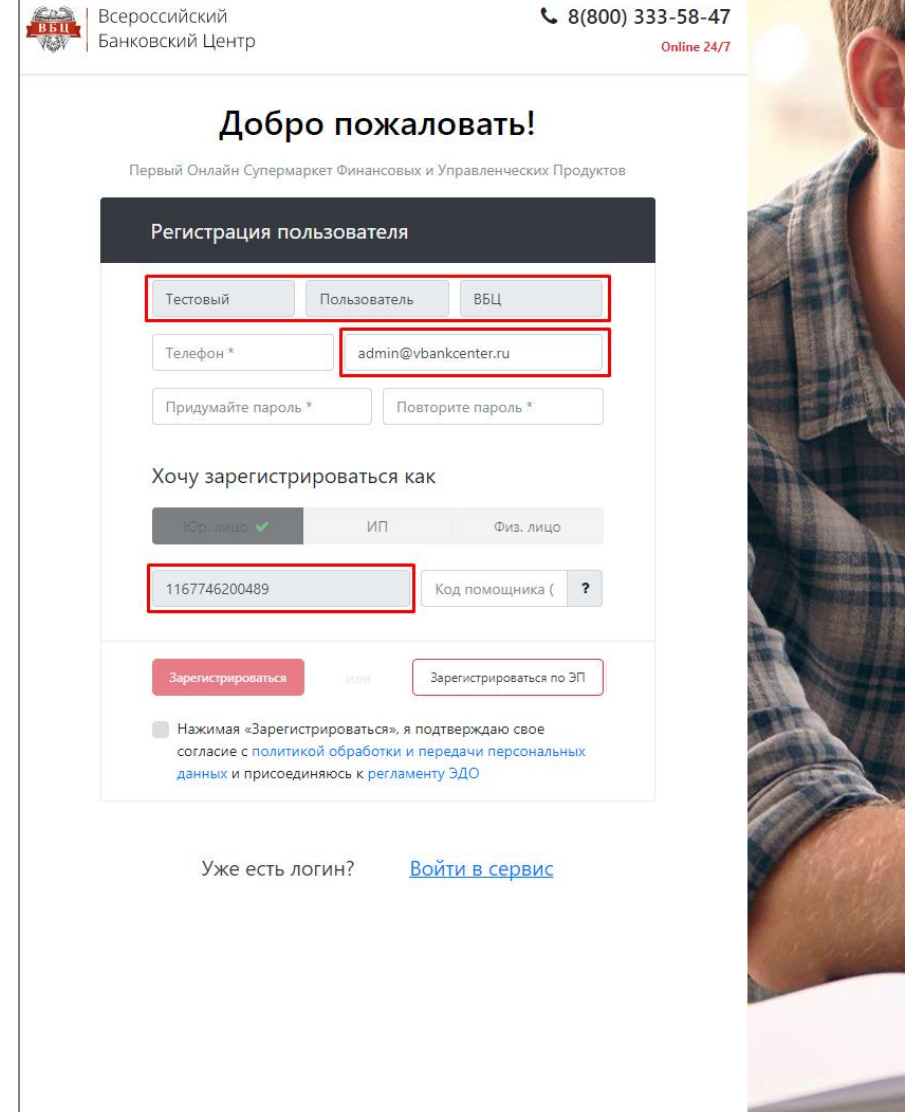

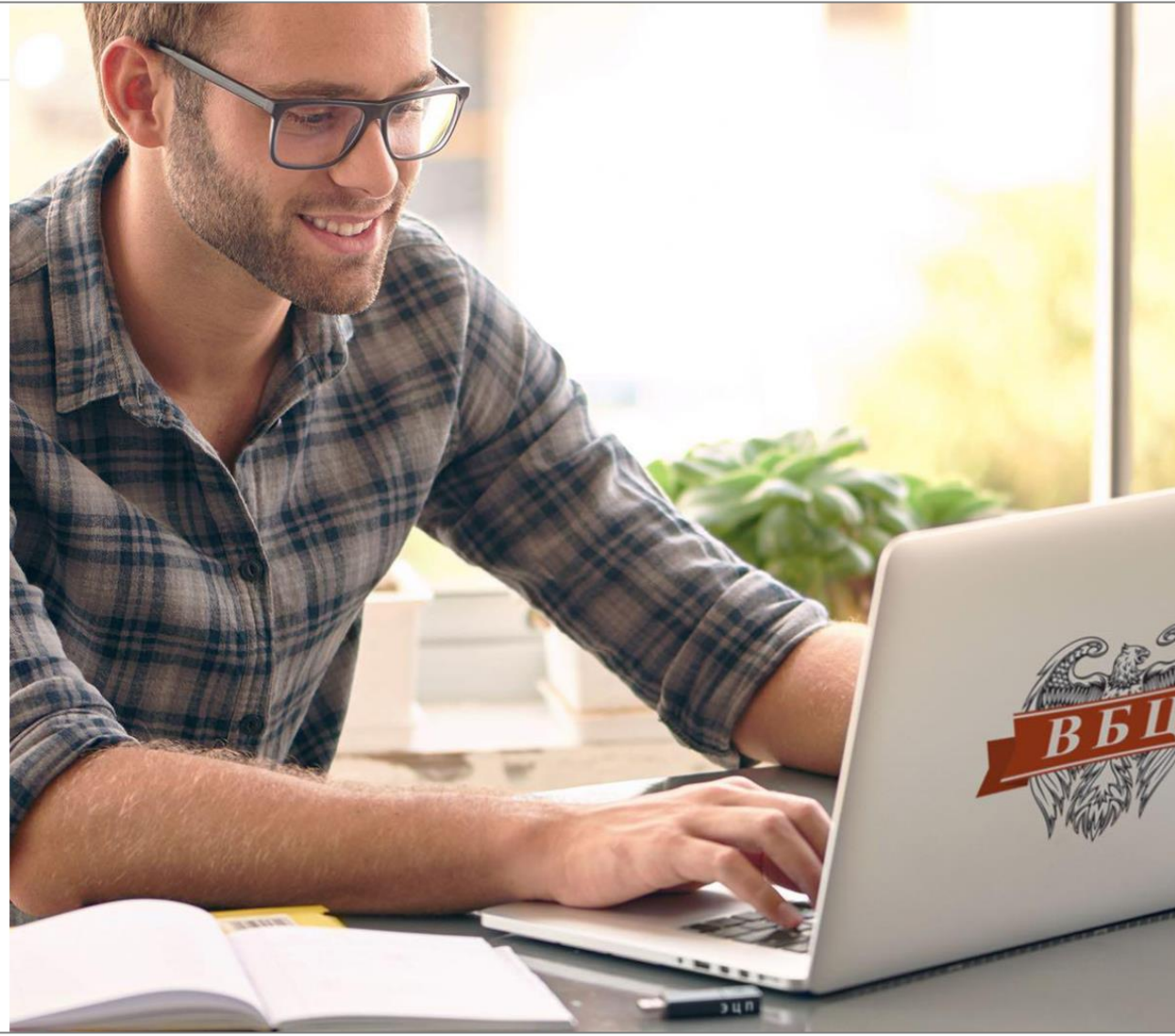

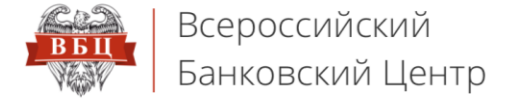

5. Заполняем поля **«Телефон»**, **«Придумайте пароль»**, **«Повторите пароль»**, проставляем галочку о согласии и нажимаем кнопку **«Зарегистрироваться»** 

## \Lambda Если пароль не задан, то вход можно осуществить ТОЛЬКО по ЭП

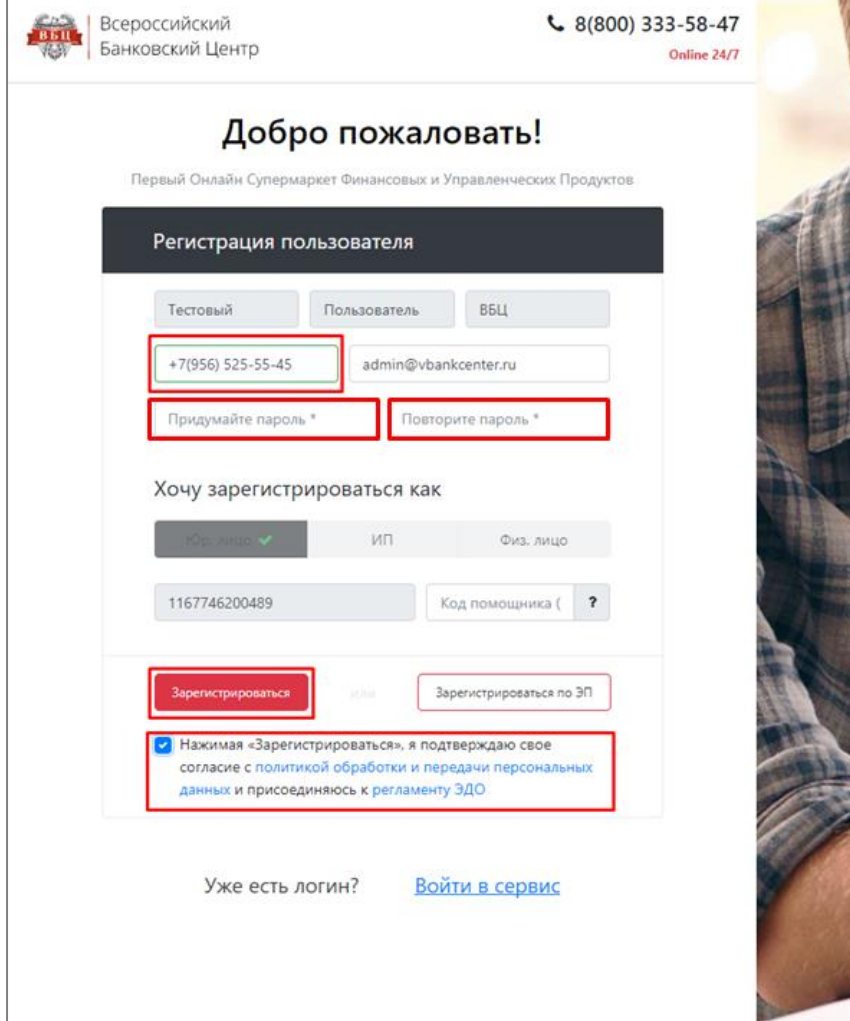

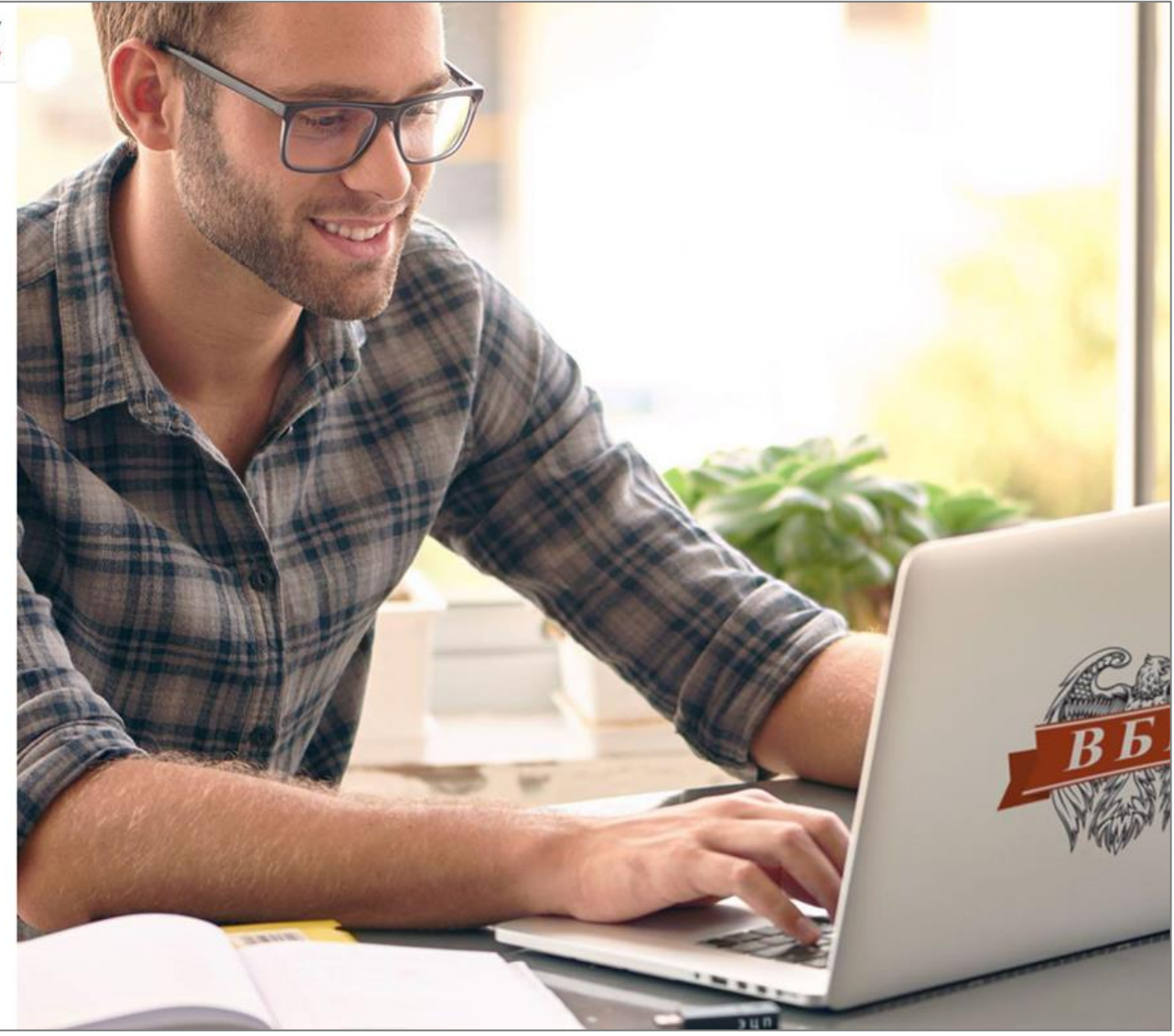